# Configurare route statiche con Centro gestione firewall

| Sommario                |  |
|-------------------------|--|
| Introduzione            |  |
| Prerequisiti            |  |
| Requisiti               |  |
| <u>Componenti usati</u> |  |
| Premesse                |  |
| <u>Configurazione</u>   |  |
| Configurazioni          |  |
| <u>Verifica</u>         |  |

## Introduzione

In questo documento viene descritto il processo di distribuzione delle route statiche in Secure Firewall Threat Defense tramite Centro gestione firewall.

## Prerequisiti

#### Requisiti

Cisco raccomanda la conoscenza dei seguenti argomenti:

- Centro gestione firewall
- Secure Firewall Threat Defense (FTD)
- · Concetti fondamentali dei percorsi di rete.

#### Componenti usati

Le informazioni di questo documento si basano sulle seguenti versioni software e hardware:

- Firewall Management Center per VMWare v7.3
- Cisco Secure Firewall Threat Defense per VMWare v7.3

Le informazioni discusse in questo documento fanno riferimento a dispositivi usati in uno specifico ambiente di emulazione. Su tutti i dispositivi menzionati nel documento la configurazione è stata ripristinata ai valori predefiniti. Se la rete è operativa, valutare attentamente eventuali conseguenze derivanti dall'uso dei comandi.

## Premesse

Questa procedura è supportata sugli accessori:

- Centro gestione firewall locale
- Centro gestione firewall per VMWare
- CdFMC
- Appliance Cisco Secure Firewall serie 1000
- Appliance Cisco Secure Firewall serie 2100
- Appliance Cisco Secure Firewall serie 3100
- Appliance Cisco Secure Firewall serie 4100
- Appliance Cisco Secure Firewall serie 4200
- Appliance Cisco Secure Firewall 9300
- Cisco Secure Firewall Threat Defense per VMWare

## Configurazione

#### Configurazioni

Passaggio 1. Nell'interfaccia utente di FMC, selezionare Devices > Device Management (Dispositivi > Gestione dispositivi).

Passaggio 2. Identificare l'FTD da configurare e fare clic sull'icona a forma di matita per modificare la configurazione corrente dell'FTD.

| Firewall Management Center Overview Analysis                 | Policies Devices Objec                     | ts Integra  | tion                            |                          | Deploy Q 🗳 🕻          | > 🛛 admin • 🔤 | diade SECURE |
|--------------------------------------------------------------|--------------------------------------------|-------------|---------------------------------|--------------------------|-----------------------|---------------|--------------|
| View By: Group •                                             |                                            |             |                                 |                          |                       | Deploym       | ent History  |
| All (1) • Error (0) • Warning (0) • Offline (0) • Normal (1) | <ul> <li>Deployment Pending (0)</li> </ul> | Upgrade (0) | <ul> <li>Snort 3 (1)</li> </ul> |                          | ٩                     | Search Device | Add 👻        |
| Collaose All                                                 |                                            |             |                                 |                          |                       |               |              |
| Name Name                                                    | Model                                      | Version     | Chassis                         | Licenses                 | Access Control Policy | Auto RollBack |              |
| Ungrouped (1)                                                |                                            |             |                                 |                          |                       |               |              |
| 0 172.16.0.41 Snort 3<br>172.16.0.41 - Routed                | FTDv for VMware                            | 7.3.0       | N/A                             | Essentials, IPS (2 more) | recreates_policy      | 49            | 1            |

Passaggio 2. Fare clic sulla scheda Instradamento.

| Firewall Management Center<br>Devices / Secure Firewall Interfaces                               | Overview Analysis | Policies | Devices Objects | Integration                  |                        | Deploy Q 🗳               | 🖗 🕸 admin 🕶    | enco SECURE    |
|--------------------------------------------------------------------------------------------------|-------------------|----------|-----------------|------------------------------|------------------------|--------------------------|----------------|----------------|
| 172.16.0.41<br>Cisco Firepower Threat Defense for VMware<br>Device Routing Interfaces Inline Set | ts DHCP VTEP      |          |                 |                              |                        |                          |                | o Cancel       |
|                                                                                                  |                   |          |                 |                              |                        | Q. Search by name        | Sync Device Ad | d Interfaces 🔻 |
| Interface                                                                                        | Logical Name      | Туре     | Security Zones  | MAC Address (Active/Standby) | IP Address             | Path Monitoring          | Virtual Router |                |
| Diagnostic0/0                                                                                    | diagnostic        | Physical |                 |                              |                        | Disabled                 | Global         | 1              |
| GigabitEthernet0/0                                                                               | inside            | Physical | inside          |                              | 2.2.2.1/24(Static)     | Disabled                 | Global         | /              |
| GigabitEthernet0/1                                                                               | outside           | Physical | outside         |                              | 172.16.0.60/24(Static) | Disabled                 | Global         | /              |
| GigabitEthernet0/2                                                                               |                   | Physical |                 |                              |                        | Disabled                 |                | /              |
| GigabitEthernet0/3                                                                               |                   | Physical |                 |                              |                        | Disabled                 |                | /              |
| GigabitEthernet0/4                                                                               |                   | Physical |                 |                              |                        | Disabled                 |                | /              |
| GigabitEthernet0/5                                                                               |                   | Physical |                 |                              |                        | Disabled                 |                | /              |
| GigabitEthernet0/6                                                                               |                   | Physical |                 |                              |                        | Disabled                 |                | /              |
|                                                                                                  |                   |          |                 |                              | Displaying 1-8 of      | 8 interfaces 15 5 Page 1 | Ja             | f1 > >⊨ C      |

#### Passaggio 3. Nel menu a sinistra selezionare Static Route

| Firewall Management<br>Devices / Secure Firewall Routing | Center Overview    | Analysis Policies Devic | es Objects Integration     |         |                 | Deploy C        | २ 💣 🌣   | admin      dealer     secure |
|----------------------------------------------------------|--------------------|-------------------------|----------------------------|---------|-----------------|-----------------|---------|------------------------------|
| 172.16.0.41<br>Cisco Firepower Threat Defense for VI     | Mware              |                         |                            |         |                 |                 |         | Save Cancel                  |
| Device Routing Interfaces                                | Inline Sets DHCP V | /TEP                    |                            |         |                 |                 |         |                              |
| Manage Virtual Routers                                   |                    |                         |                            |         |                 |                 |         | + Add Route                  |
| Global 🔻                                                 | Network +          | Interface               | Leaked from Virtual Router | Gateway | Tunneled        | Metric          | Tracked |                              |
| Virtual Router Properties                                | ▼ IPv4 Routes      |                         |                            |         |                 |                 |         |                              |
| ECMP                                                     |                    |                         |                            |         |                 |                 |         |                              |
| BFD                                                      | ▼ IPv6 Routes      |                         |                            |         |                 |                 |         |                              |
| OSPF                                                     |                    |                         |                            |         |                 |                 |         |                              |
| FIGRP                                                    |                    |                         |                            |         |                 |                 |         |                              |
| RIP                                                      |                    |                         |                            |         |                 |                 |         |                              |
| Policy Based Routing                                     |                    |                         |                            |         |                 |                 |         |                              |
| ✓ BGP                                                    |                    |                         |                            |         |                 |                 |         |                              |
| IPv4                                                     |                    |                         |                            |         |                 |                 |         |                              |
| IPv6                                                     |                    |                         |                            |         |                 |                 |         |                              |
| Static Route                                             |                    |                         |                            |         |                 |                 |         |                              |
| IGMP                                                     |                    |                         |                            |         |                 |                 |         |                              |
| PIM                                                      |                    |                         |                            |         |                 |                 |         |                              |
| Multicast Routes                                         |                    |                         |                            |         |                 |                 |         |                              |
| Multicast Boundary Filter                                |                    |                         |                            |         |                 |                 |         |                              |
| General Settings                                         |                    |                         |                            |         |                 |                 |         |                              |
| ROD                                                      |                    |                         |                            |         | No data to disp | Nay IC I Page 1 |         | of 1 > >  C                  |

Passaggio 4. fare clic sull'opzione (+) Aggiungi route.

| Firewall Management<br>Devices / Secure Firewall Routing                         | Center Overview             | Analysis Policies Devic | es Objects Integration     |         |                 | Deploy C      | रे 🗳 🌣 🔞 ad | min • dude SECURE |
|----------------------------------------------------------------------------------|-----------------------------|-------------------------|----------------------------|---------|-----------------|---------------|-------------|-------------------|
| 172.16.0.41<br>Cisco Firepower Threat Defense for V<br>Device Routing Interfaces | Mware<br>Inline Sets DHCP V | /TEP                    |                            |         |                 |               |             | Save Cancel       |
| Manage Virtual Routers                                                           |                             |                         |                            |         |                 |               |             | + Add Route       |
| Global 👻                                                                         | Network *                   | Interface               | Leaked from Virtual Router | Gateway | Tunneled        | Metric        | Tracked     |                   |
| Virtual Router Properties                                                        | ▼ IPv4 Routes               |                         |                            |         |                 |               |             |                   |
| ECMP                                                                             |                             |                         |                            |         |                 |               |             |                   |
| BFD                                                                              | ▼ IPv6 Routes               |                         |                            |         |                 |               |             |                   |
| OSPF                                                                             |                             |                         |                            |         |                 |               |             |                   |
| OSPFV3<br>FIGDD                                                                  |                             |                         |                            |         |                 |               |             |                   |
| RIP                                                                              |                             |                         |                            |         |                 |               |             |                   |
| Policy Based Routing                                                             |                             |                         |                            |         |                 |               |             |                   |
| ∼ BGP                                                                            |                             |                         |                            |         |                 |               |             |                   |
| IPv4                                                                             |                             |                         |                            |         |                 |               |             |                   |
| IPv6                                                                             |                             |                         |                            |         |                 |               |             |                   |
| Static Route                                                                     |                             |                         |                            |         |                 |               |             |                   |
| <ul> <li>Multicast Routing</li> <li>IGMP</li> </ul>                              |                             |                         |                            |         |                 |               |             |                   |
| PIM                                                                              |                             |                         |                            |         |                 |               |             |                   |
| Multicast Routes                                                                 |                             |                         |                            |         |                 |               |             |                   |
| Multicast Boundary Filter                                                        |                             |                         |                            |         |                 |               |             |                   |
| General Settings                                                                 |                             |                         |                            |         | No data to dire | aw K C Page 1 |             | at s s c          |
| RGP                                                                              |                             |                         |                            |         | NO GALA LO GISE | ual IV / LaAg |             |                   |

Passaggio 5. Nella sezione Configurazione route statica immettere le informazioni richieste nei campi Tipo, Interfaccia, Rete disponibile, Gateway e Metrica (nonché Tunneled e Route Tracing se necessario).

Tipo: fare clic su IPv4o IPv6 a seconda del tipo di route statica che si sta aggiungendo.

Interfaccia: scegliere l'interfaccia a cui applicare la route statica.

Rete disponibile: nell'elenco Rete disponibile scegliere la rete di destinazione. Per definire una route predefinita, creare un oggetto con l'indirizzo 0.0.0.0/0 e selezionarlo qui.

Gateway: nel campo Gateway o Gateway IPv6, immettere o scegliere il router gateway che rappresenta l'hop successivo per la route. È possibile specificare un indirizzo IP o un oggetto Networks/Hosts.

Metrica: nel campo Metrica, immettere il numero di hop per la rete di destinazione. I valori validi sono compresi tra 1 e 255; il valore predefinito è 1.

Tunneled: (facoltativo) per un percorso predefinito, fare clic sulla casella di controllo Tunneled per definire un percorso predefinito separato per il traffico VPN

Tracciamento route: (solo route statica IPv4) Per monitorare la disponibilità della route, immettere o scegliere il nome di un oggetto di monitoraggio SLA (Service Level Agreement) che definisce il criterio di monitoraggio nel campo Tracciamento route.

| Firewall Management<br>Devices / Secure Firewall Routi                                                                                                    | t Center Overview                                                                                                    | Analysis Policies | Devices Objects Integration                                                                                                    | Deploy Q 🚱 🌣 🔕 admin v 👘 secure |
|----------------------------------------------------------------------------------------------------|----------------------------------------------------------------------------------------------------|-------------------|----------------------------------------------------------------------------------------------------|---------------------------------|
| 172.16.0.41<br>Cisco Firepower Threat Defense for V<br>Device Routing Interfaces                                                                                                    | /Mware<br>s Inline Sets DHCP                                                                                                    | VTEP              | Add Static Route Configuration                                                                                                    | Save Carcel                     |
| Device Routing Interfaces Manage Virtual Routers Global Virtual Router Properties ECMP BFD OSPF OSPF OSPF EGRP RIP Policy Based Routing VBP IPv4 IPv6 Static Route VMulticast Routing IGMP PM Multicast Routes Multicast Routes Multicast Routes Multicast Routes | Network 4<br>Vetwork 4<br>Vetwork 4 | Interface         | Type:       ● IPv4       ● IPv6         Interface*       outside       •         (Interface starting with this icon @signifies it is available for route leak)       Available Network C*       +         Available Network C*       +       Selected Network         10.203.18.100       •       +         10.203.18.101       •       +         10.203.18.104       •       •         128.231.210.0-26       •       •         128.231.210.0-26       •       •         128.231.210.0-26       •       •         128.231.210.0-26       •       •         128.231.210.0-26       •       •         128.231.210.0-26       •       •         128.231.210.0-26       •       •         128.231.210.0-26       •       •         128.231.210.0-26       •       •         10.203.18.100       •       +         Metric:       •       •         1       •       •         1       •       •         1       •       •         1       •       •         1       •       •         1       •       • <t< td=""><td>+ Add Route</td></t<> | + Add Route                     |
| General Settings<br>BGP                                                                                                    |                                                                                                    |                   | Cancel OK                                                                                                    | ata to display IC I > > C       |
|                                                                                                    |                                                                                                    |                   |                                                                                                    |                                 |

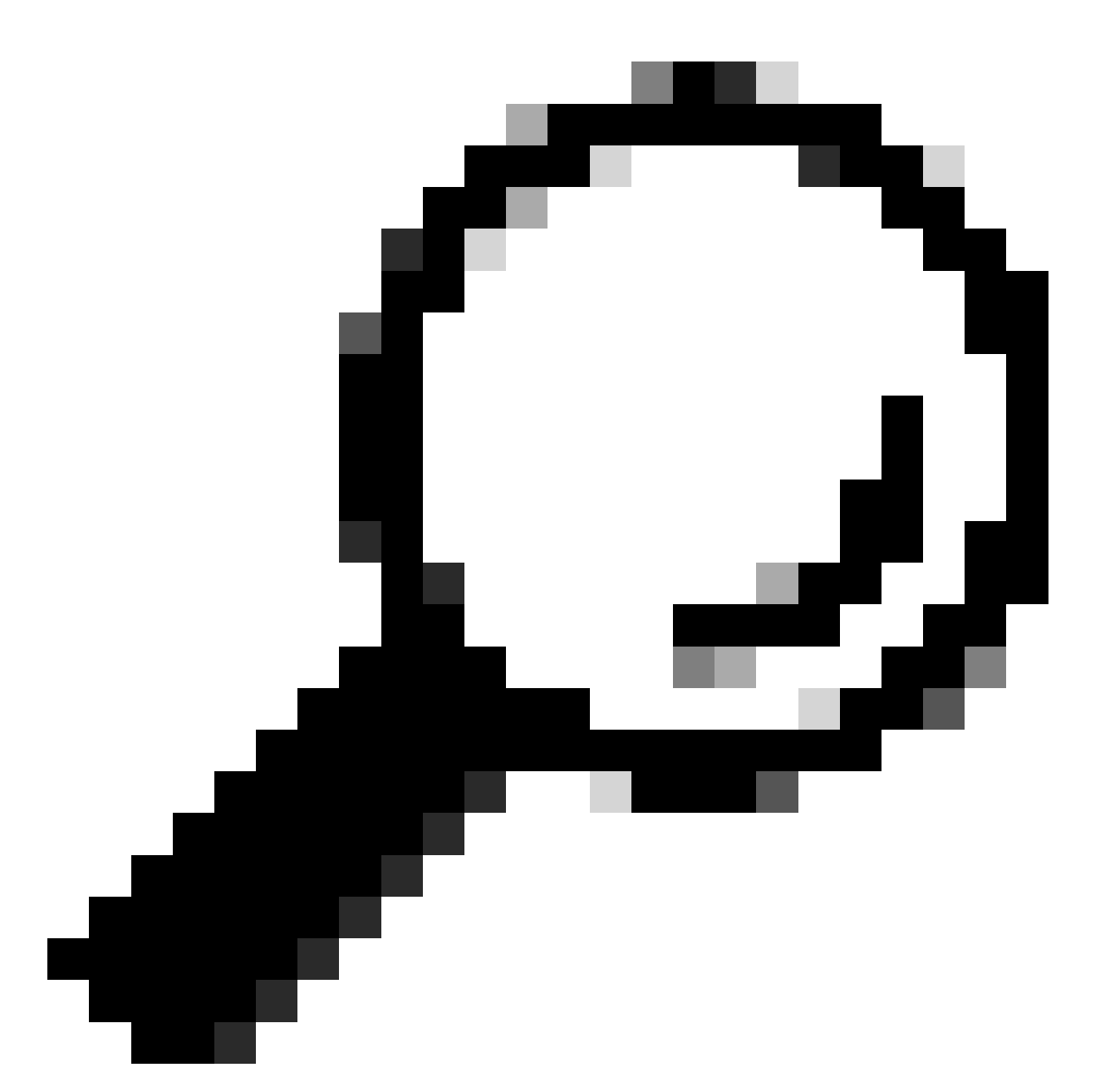

Suggerimento: i campi Rete disponibile, Gateway e Traffico di routing richiedono l'uso di oggetti di rete. Se gli oggetti non sono stati ancora creati, fare clic sul segno (+) a destra di ciascun campo per creare un nuovo oggetto di rete.

Passaggio 6. Scegliere OK.

Passaggio 7. Salvare la configurazione e convalidare la nuova route statica visualizzata come previsto.

| Firewall Management<br>Devices / Secure Firewall Routin | Center Overview    | Analysis Policies Devic | es Objects Integration     |               |                       | Deploy          | ୦. 🗳 🌣 🙆 admin •   -;        | see SECURE |
|---------------------------------------------------------|--------------------|-------------------------|----------------------------|---------------|-----------------------|-----------------|------------------------------|------------|
| 172.16.0.41                                             |                    |                         |                            |               |                       | Y               | ou have unsaved changes Save | Cancel     |
| Cisco Firepower Threat Defense for VI                   | Mware              |                         |                            |               |                       |                 |                              |            |
| Device Routing Interfaces                               | Inline Sets DHCP V | TEP                     |                            |               |                       |                 |                              |            |
| Manage Virtual Routers                                  |                    |                         |                            |               |                       |                 | + /                          | dd Route   |
| Global 🔻                                                | Network *          | Interface               | Leaked from Virtual Router | Gateway       | Tunneled              | Metric          | Tracked                      |            |
| Virtual Router Properties                               | ▼ IPv4 Routes      |                         |                            |               |                       |                 |                              |            |
| ECMP                                                    | 10.203.18.0        | outside                 | Global                     | 10.203.18.100 | false                 | 1               |                              | 11         |
| BFD                                                     | ► IPv6 Routes      |                         |                            |               |                       |                 |                              |            |
| OSPF COSPF.                                             |                    |                         |                            |               |                       |                 |                              |            |
| FIGRP                                                   |                    |                         |                            |               |                       |                 |                              |            |
| RIP                                                     |                    |                         |                            |               |                       |                 |                              |            |
| Policy Based Routing                                    |                    |                         |                            |               |                       |                 |                              |            |
| ∼ BGP                                                   |                    |                         |                            |               |                       |                 |                              |            |
| IPv4                                                    |                    |                         |                            |               |                       |                 |                              |            |
| IPv6                                                    |                    |                         |                            |               |                       |                 |                              |            |
| Static Route                                            |                    |                         |                            |               |                       |                 |                              |            |
| <ul> <li>Multicast Routing</li> </ul>                   |                    |                         |                            |               |                       |                 |                              |            |
| PIM                                                     |                    |                         |                            |               |                       |                 |                              |            |
| Multicast Routes                                        |                    |                         |                            |               |                       |                 |                              |            |
| Multicast Boundary Filter                               |                    |                         |                            |               |                       |                 |                              |            |
|                                                         |                    |                         |                            |               |                       |                 |                              |            |
| General Settings                                        |                    |                         |                            |               | Displaying 1-1 of 1 n | ows IC < Page 1 | of 1 >                       | н с        |
| BGP                                                     |                    |                         |                            |               |                       |                 |                              |            |
|                                                         |                    |                         |                            |               |                       |                 |                              |            |

Passaggio 7. Passare a Distribuisci e selezionare l'FTD selezionato nel passaggio 2, quindi fare clic sull'icona blu di distribuzione per distribuire la nuova configurazione.

| Firewall Management<br>Devices / Secure Firewall Routi                           | Center Overview             | Analysis Policies Device | es Objects Integration     |               |        |                                      | 🚱 🌣 🔞 admin 🕶 🖓 🖓 SECURE   |
|----------------------------------------------------------------------------------|-----------------------------|--------------------------|----------------------------|---------------|--------|--------------------------------------|----------------------------|
| 172.16.0.41<br>Cisco Firepower Threat Defense for V<br>Device Routing Interfaces | Mware<br>Inline Sets DHCP V | TEP                      |                            |               | _      | Q.                                   | Advanced Deploy Deploy see |
| Manage Virtual Routers                                                           |                             |                          |                            |               |        |                                      |                            |
| Global v                                                                         | Network *                   | Interface                | Leaked from Virtual Router | Gateway       | Tunnel |                                      |                            |
| Virtual Router Properties                                                        | ▼ IPv4 Routes               |                          |                            |               |        |                                      |                            |
| ECMP                                                                             | 10.203.18.0                 | outside                  | Global                     | 10.203.18.100 | false  |                                      |                            |
| OSPF                                                                             | ▶ IPv6 Routes               |                          |                            |               |        |                                      |                            |
| OSPFv3                                                                           |                             |                          |                            |               |        | i selected V i pending               | 127 + 17                   |
| EIGRP                                                                            |                             |                          |                            |               |        |                                      |                            |
| RIP<br>Policy Based Pouting                                                      |                             |                          |                            |               |        |                                      |                            |
| ~ BGP                                                                            |                             |                          |                            |               |        |                                      |                            |
| IPv4                                                                             |                             |                          |                            |               |        |                                      |                            |
| IPv6                                                                             |                             |                          |                            |               |        |                                      |                            |
| Static Route                                                                     |                             |                          |                            |               |        |                                      |                            |
| <ul> <li>Multicast Routing</li> <li>IGMP</li> </ul>                              |                             |                          |                            |               |        |                                      |                            |
| PIM                                                                              |                             |                          |                            |               |        |                                      |                            |
| Multicast Routes                                                                 |                             |                          |                            |               |        |                                      |                            |
| Multicast Boundary Filter                                                        |                             |                          |                            |               |        |                                      |                            |
| General Settings                                                                 |                             |                          |                            |               |        | Displaying 1-1 of 1 must 1/ / Dage 1 |                            |
| BGP                                                                              |                             |                          |                            |               |        | Displaying Friderions (C Page 1      | JIT 7 7 C                  |

Passaggio 8. Verificare che la distribuzione sia visualizzata come completata.

| Firewall Management<br>Devices / Secure Firewall Routi                           | Center Overview             | Analysis Policies Devic | es Objects Integration     |               |        | Deploy Q                           | 🚱 🌣 🞯 admin 🗸 🖓 🖏 SECURE                 |
|----------------------------------------------------------------------------------|-----------------------------|-------------------------|----------------------------|---------------|--------|------------------------------------|------------------------------------------|
| 172.16.0.41<br>Cisco Firepower Threat Defense for V<br>Device Routing Interfaces | Mware<br>Inline Sets DHCP V | TEP                     |                            |               |        | Q.<br>172.16.0.41                  | Advanced Deploy Deploy All cel Completed |
| Manage Virtual Routers                                                           |                             |                         |                            |               |        |                                    |                                          |
| Global 💌                                                                         | Network +                   | Interface               | Leaked from Virtual Router | Gateway       | Tunnel |                                    |                                          |
| Virtual Router Properties                                                        | ▼ IPv4 Routes               |                         |                            |               |        |                                    |                                          |
| ECMP                                                                             | 10.203.18.0                 | outside                 | Global                     | 10.203.18.100 | false  |                                    |                                          |
| OSPF                                                                             | ▼ IPv6 Routes               |                         |                            |               |        |                                    |                                          |
| OSPFv3                                                                           |                             |                         |                            |               |        | O 1 succeeded                      | 12 +9                                    |
| EIGRP                                                                            |                             |                         |                            |               |        |                                    |                                          |
| RIP                                                                              |                             |                         |                            |               |        |                                    |                                          |
| Policy Based Routing                                                             |                             |                         |                            |               |        |                                    |                                          |
| IPv4                                                                             |                             |                         |                            |               |        |                                    |                                          |
| IPv6                                                                             |                             |                         |                            |               |        |                                    |                                          |
| Static Route                                                                     |                             |                         |                            |               |        |                                    |                                          |
| V Multicast Routing                                                              |                             |                         |                            |               |        |                                    |                                          |
| IGMP                                                                             |                             |                         |                            |               |        |                                    |                                          |
| PIM<br>Multicast Routes                                                          |                             |                         |                            |               |        |                                    |                                          |
| Multicast Boundary Filter                                                        |                             |                         |                            |               |        |                                    |                                          |
| General Settings                                                                 |                             |                         |                            |               |        | Displaying 1-1 of 1 rows 14 4 Page | of 1 >>  C                               |
| 000                                                                              |                             |                         |                            |               |        |                                    |                                          |

### Verifica

1. Eseguire il log con SSH, Telnet o console sull'FTD precedentemente implementato.

2. Eseguire il comando show route e show running-config route

3. Verificare che la tabella di routing FTD disponga ora della route statica distribuita con il flag S e che sia visualizzata anche nella configurazione in esecuzione.

```
> show route
Codes: L = local, C = connected, S = static, R = RIP, M = mobile, B = BGP
D = EIGRP, EX = EIGRP external, 0 = 0SPF, IA = 0SPF inter area
N1 = 0SPF NSSA external type 1, N2 = 0SPF NSSA external type 2
E1 = 0SPF external type 1, E2 = 0SPF external type 2, V = VPN
i = IS-IS, su = IS-IS summary, L1 = IS-IS level=1, L2 = IS-IS level=2
ia = IS-IS inter area, * = candidate default, U = per=user static route
o = 0DR, P = periodic downloaded static route, + = replicated route
SI = Static InterVRF, BI = BGP InterVRF
Gateway of last resort is not set
C 2.2.2.0 255.255.255.0 is directly connected, inside
10.203.18.0 255.255.255.0 [1/0] via 10.203.18.100, outside
172.16.0.60 255.255.255.255 is directly connected, outside
L 172.16.0.60 255.255.255.255 is directly connected, outside
```

```
> show running-config route
route outside 10.203.18.0 255.255.255.0 10.203.18.100 1
>
```

#### Informazioni su questa traduzione

Cisco ha tradotto questo documento utilizzando una combinazione di tecnologie automatiche e umane per offrire ai nostri utenti in tutto il mondo contenuti di supporto nella propria lingua. Si noti che anche la migliore traduzione automatica non sarà mai accurata come quella fornita da un traduttore professionista. Cisco Systems, Inc. non si assume alcuna responsabilità per l'accuratezza di queste traduzioni e consiglia di consultare sempre il documento originale in inglese (disponibile al link fornito).